| е |
|---|
|   |

## BEST SERVICE 2 for 1 キャンペーン ダウンロード/インストール・ガイド (ENGINE 版)

ダウンロード・ガイド 1/2ページ

- **CRUTTON** © クリプトン・フューチャー・メディア株式会社

## ENGINE / DL 製品ダウンロード・ガイド

※ここで引用している画像イメージ並びにインストール方法は、2015年12月現在のものであり予告無く変更する場合がございます。予めご了承下さい。

本製品(ダウンロード版 ENGINE 製品)をお使いいただくには、以下の手順にて BEST SERVICE 社 WEB サイトへの製品登録(レジストレーション) 及び、製品データのダウンロード/インストール、E-License 方式によるアクティベーション(認証)をお済ませいただく必要がございます。

#### ※ 手順内の各フォームへの文字入力は、全て半角英数字にて行ってください。

1. Best Service 社 web サイト (http://www.bestservice.de/) に接続し、画面右上にある [Sign In ] をクリックします。

|                                               | Sign In Karster                                                 |
|-----------------------------------------------|-----------------------------------------------------------------|
| bestogervice                                  |                                                                 |
| About Newsletter Support 292 FORUM N F 29 M D | SALES HOTLINE +49 (0) 89 45228920                               |
| 【Best Service 社 WEB サイトの表示言語について】             |                                                                 |
| ■ >* E                                        | Best Service 社 WEB サイトがドイツ語表記に<br>エーチーム なっている場合は、WEB ページ左上の英国旗の |
| bactomica                                     | アイコンをクリックして、英語表記に変更します。                                         |

**2.** Best Service 社 web サイト内ユーザーアカウントへのログイン画面が表示されます。BestService 社へご登録済みの Email アドレスと パスワードを入力して [Sign in ] をクリックし、ユーザーアカウントへログインします。

| Welcome<br>to your personal area at Best Service.<br>After your succesfull login you will be able to edit your personal data, register, activate and download your<br>products. |                                                            |
|----------------------------------------------------------------------------------------------------|------------------------------------------------------------|
| Please sign in with your email address and your password. Email Address Password                                                                                                |                                                            |
| Sign In<br>Forgotten password? Click here!<br>No customer account? Click here!                                                                                                  | Bset Service 社ユーザーアカウントのパスワードをお忘れの<br>方はこちらからパスワードを再発行します。 |

"My products" ページに、ユーザーアカウントへ登録されたプレゼント品が表示されています。

| Sort B | y: by                          | y date      | $\checkmark$ |                |
|--------|--------------------------------|-------------|--------------|----------------|
|        | Best Service<br>Era Medieval L | egends      |              | 24.09.2012     |
|        | Activations: 0 / 3             |             |              | New activation |
|        | Serial Number                  |             |              |                |
|        | ➤ Create new down              | nload links |              |                |

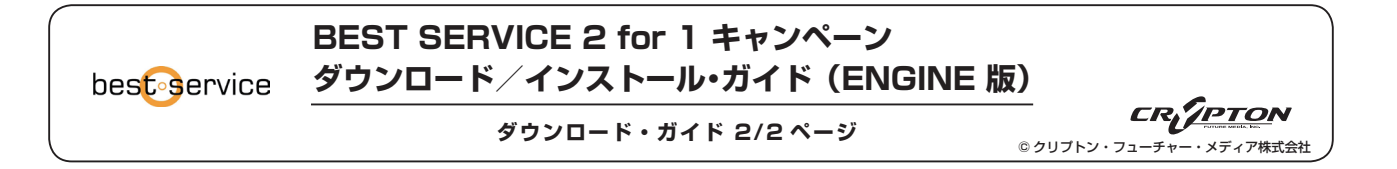

#### 3. ライブラリデータ をダウンロードする

ENGINE 製品のライブラリデータを取得します。"My products" ページに表示されているご購入製品の "Create new download links" リンクをクリックします。

※画像は、ERA MEDIVAL LEGENDS の場合です。

|  | Best Service                | 24.09.2012   |  |
|--|-----------------------------|--------------|--|
|  | Era Medieval Legends        |              |  |
|  | Activations: 0 / 3          | N activation |  |
|  | Serial Number               |              |  |
|  | ▶ Create new download links |              |  |

ライブラリデータの**ダウンロードリンク**が生成されます("製品名 \_Library.rar" など)。ダウンロードリンクをクリックして、ダウンロードを開始します。

| <br>Activations: | 0/3                                              | New activatio |
|------------------|--------------------------------------------------|---------------|
| Serial Number    |                                                  |               |
| Link 1/6         | Engine library inst. ation.zip (2.06 MB)         |               |
| Link 2/6         | Era_Medieval_Legen s_Library.part1.rar (1,91 GB) |               |
| Link 3/6         | Era_Medieval_Legen( Library.part2.rar (1,91 GB)  |               |
| Link 4/6         | Era_Medieval_Legends_Library.part3.rar (1,91 GB) |               |
| Link 5/6         | Era_Medieval_Legends_Library.part4.rar (1,44 GB) |               |
| Link 6/6         | Version Info.zip (0.00 MB)                       |               |

※生成されたダウンロードリンクは、120時間有効です。120時間が経過した以降は、再度ダウンロードリンクの生成が必要です。

※"製品名 \_Library.part 1.rar"、" ~ .part 2.rar" など、ファイル名が連番となっている分割 ".rar" ファイルは、全て同一のディレクトリに保存ください。

#### 4. ENGINE 2 インストーラ (アップデータ) をダウンロードする

Best Service 社 WEB サイト内 **Downloads** ページ (http://www.bestservice.de/en/downloads.html) に接続します。Downloads ページから、ご利用の環境に合わせて ENGINE 2 サンプルプレイヤーの最新インストーラ (兼アップデータ) をダウンロードします。

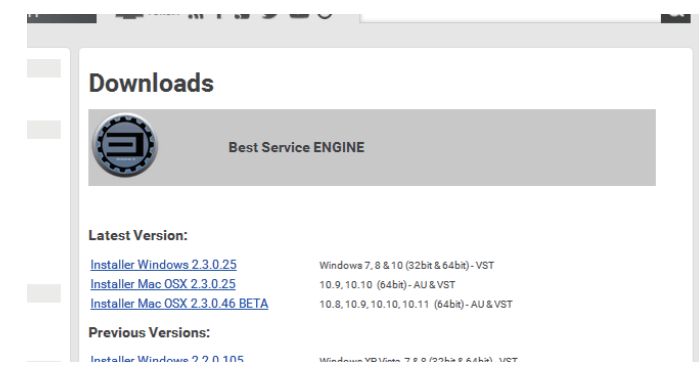

続いて、ENGINE 2 サンプルプレイヤーのインストールを行ないます。ENGINE 2 サンプルプレイヤーのインストール手順は、別ページ 「ENGINE 2 インストール・ガイド」をご参照下さい。

## bestoservice

### BEST SERVICE 2 for 1 キャンペーン ダウンロード/インストール・ガイド (ENGINE版)

ENGINE 2 インストール・ガイド (MacOS X)

# ENGINE 2 サンプルプレイヤー MacOS X インストール・ガイド

### ENGINE 2 のマニュアルについて

ENGINE 2 の日本語マニュアルは、弊社 WEB サイト内マイページ (http://www.crypton.co.jp/mypage/) にてダウンロード公開しています。

1. BEST SERVICE 社 WEB サイトからダウンロードした zip ファイルを解凍したフォルダ内にある "Engine 2.x Installer.pkg" アイコン(図1)をダブルクリックしてインストーラを起動します。

※インストーラのファイル名は、バージョンにより異なります(図1は Ver2.3.0.25 の例)。

- 2. 「はじめに」が表示されるので、[続ける]をクリックします。
- 3. 「使用許諾契約 (End User Lisence Agreement)」が表示されるので (図 2)、[続ける]をク リックします。使用許諾契約への同意確認ダイアログが表示されるので(図3)同意してインストー ルする場合は「同意する」をクリックします。インストールをキャンセルする場合は「同意しない」 をクリックしてインストーラを終了します。
- 4. 「インストール先の選択」で、"このコンピュータのすべてのユーザ用にインストール"を選択し、 [続ける]をクリックします(図4)。
- 5. 「インストールの種類 (Macintosh HD に標準インストール)」が表示されますので、[インストー ル]をクリックします。
- 6. インストールが開始します。コンピュータに旧バージョンの ENGINE がインストールされている 場合、引き継ぐ旧バージョンのファイルを選択するダイアログが表示されます(図5)。通常は、 設定ファイルのみを引き継ぐ [Keep Preferences] をクリックします。

※いずれを選択しても、E-License 認証の情報は引き継がれます。

- 7. インストール終了後にコンピュータの再起動を促すダイアログが表示されます(図 6)。[OK]を クリックします。
- 8. インストールが完了すると、インストールが成功したことを知らせる画面が表示されます。[閉じ る]をクリックしてインストーラを終了した後、コンピュータを再起動します。

続いて、ライブラリデータのインストールを行ないます。ライブラリデータのインストール手順は、 別ページ「ENGINE 2 ライブラリ・インストール・ガイド」をご参照下さい。

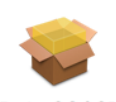

CRUTPTON

© クリプトン・フューチャー・メディア株式会社

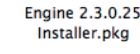

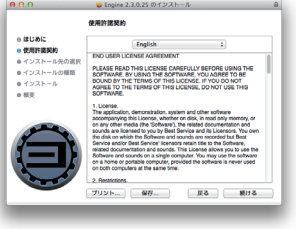

| 27 | 1 |
|----|---|
|    | 6 |

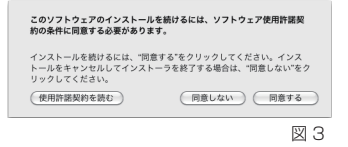

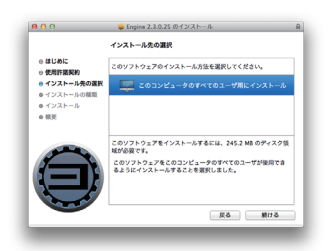

図4

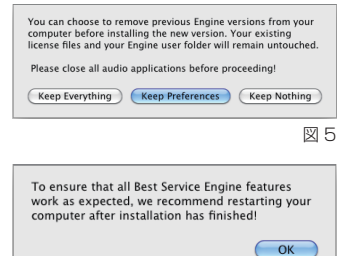

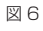

図1

## bes**t**oservice

### BEST SERVICE 2 for 1 キャンペーン ダウンロード/インストール・ガイド(ENGINE 版)

ENGINE 2インストール・ガイド (Windows)

ー CRジアTON © クリプトン・フューチャー・メディア株式会社

# ENGINE 2 サンプルプレイヤー Windows インストール・ガイド

### ENGINE 2 のマニュアルについて

ENGINE 2 の日本語マニュアルは、弊社 WEB サイト内マイページ(http://www.crypton.co.jp/mypage/)にてダウンロード公開しています。

 BEST SERVICE 社 WEB サイトからダウンロードした zip ファイルを解凍したフォルダ内にある "Engine 2.x Installer Win.exe" アイコン(図1)をダブルクリックしてインストーラを起動し ます。インストーラの起動後、[Next>]をクリックし、インストールを開始します。

※インストーラのファイル名は、バージョンにより異なります(図1は Ver2.3.0.25の例)。

コンピュータに ENGINE の旧バージョンがインストールされている場合は、最初に旧バージョン のアンインストール画面が表示されます(図 2)。[Next >]をクリックして旧バージョンをア ンインストールします。アンインストールをキャンセルする場合は[Cancel]をクリックしてイ ンストーラを終了します。

- 2. 「Welcome」画面が表示されるので、[Next >]をクリックします。
- [End User License Agreement (使用許諾契約書)」画面が表示されます(図3)。同意してインストールする場合は[laccept the terms of the license agreement]にチェックを入れ、 [Next >]をクリックします。インストールをキャンセルする場合は[Cancel]をクリックしてインストーラを終了します。
- [Destination Folder] 画面が表示されます。(図 4) VST プラグインをインストールする場合は、 "Install VST plug-in" にチェックをつけます。

"Install VST plug-in" にチェックがついている場合、"Install 32-bit VST plug-in to location:" 欄に表示されている VST プラグイン・ファイルのインストール先を確認します。[ Change ] ボ タンをクリックすると、VST プラグイン・ファイルのインストール先を変更することができます。

64bit 環境にインストールされた場合、32bit 版と 64bit 版の VST プラグイン・ファイルそれ ぞれのインストール先が表示されるので、それぞれ確認/変更します。

- 5. [Completing the InstallAware Wizard for Best Service Engine 2] 画面が表示されます。 [Next >] をクリックするとインストールが開始します。
- ENGINE 製品のアクティベーションを行なう E-License Manager のインストーラが起動します(図 5)。[Next >] をクリックしてインストールを開始します。
- 7. E-License Manager のインストールが完了したことを知らせる画面が表示されます。[Finish] をクリックして E-License Manager のインストーラを終了します。
- 8. ENGINE 全体のインストールが完了すると、インストールが成功したことを知らせる画面が表示 されます(図 6)。[Finish]をクリックして ENGINE のインストーラを終了します。

続いて、ライブラリデータのインストールを行ないます。ライブラリデータのインストール手順は、 別ページ「ENGINE 2 ライブラリ・インストール・ガイド」をご参照下さい。

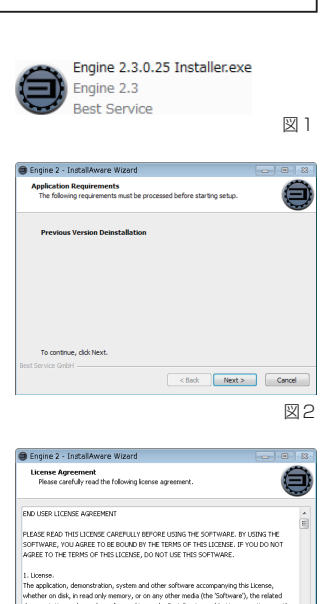

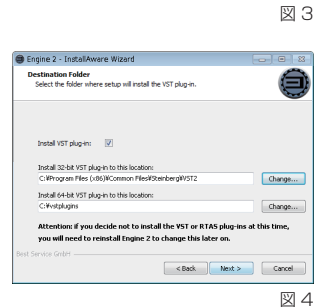

< Back Next > Cancel

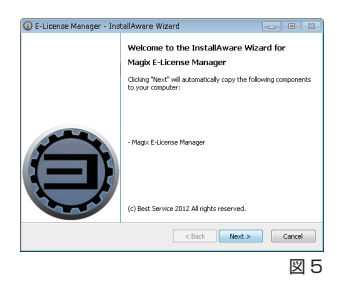

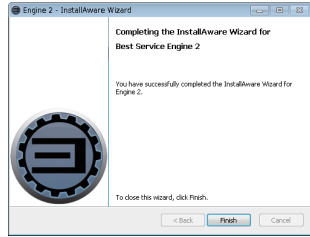

best service ダウンロード/インストール・ガイド (ENGINE 版)

ENGINE 2 ライブラリ・インストール・ガイド 1/2 ページ

BEST SERVICE 2 for 1 キャンペーン

## ENGINE 2 ライブラリ・インストール・ガイド(Win / Mac OSX 共通)

※ 手順内の画像は、Epic World の場合です。

- BestService 社 WEB サイトよりダウンロードしたライブラリ・データ(".rar" ファイル)を解凍し、ライブラリ・フォルダを生成します。 "rar" 形式の圧縮ファイルに対応した解凍ソフトウェアをお持ちでない場合は、以下のようなフリーソフトウェアの導入をお勧めします。
  - Mac OSX 用解凍ソフトウェア The Unarchiver : 【取得方法】 Mac App Store にて、"The Unarchiver" を検索/ダウンロードします。
  - Windows 用解凍ソフトウェア 7-Zip :【取得方法】7-Zip 公式サイト(http://sevenzip.sourceforge.jp/)にアクセスし、ダウンロードします。

※ 解凍ソフトウェアの取得方法/使用方法に関しましては、弊社テクニカルサポートのご提供対象外となります。ご了承くださいませ。

"~.part1.rar"、"~.part2.rar"など、ファイル名が連番となっている分割".rar"ファイルの場合は、全ての".rar"ファイルを同一のディレクトリに保存します。多くの解凍ソフトウェアの場合は、"~.part1.rar"の解凍を実行すると、全ての".rar"ファイルが自動解凍されライブラリ・フォルダ("製品名 Library"フォルダ)が生成されます。

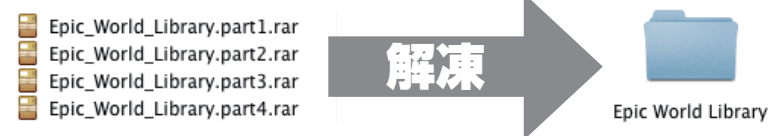

解凍して生成されたライブラリ・フォルダを、コンピュータ内のお好みの場所へコピーします。

2. コンピュータにインストールされた ENGINE 2 をスタンドアロンで起動します。

※ Mac 環境 では "ENGINE" という名前でインストールされています。

3. ENGINE 2 画面内右上にある、[Preferences] ボタンをクリックし、プリファレンス・ページを表示します。

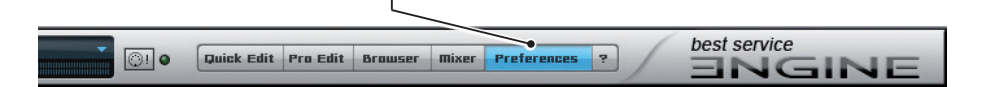

4. プリファレンス・ページ上部に並ぶボタンの中から、[Libraries] ボタンをクリックします。

| <b>e test</b> | WICK COIL PTO COIL DOWSET INKET PTETERES ?       | ANGINE |
|---------------|--------------------------------------------------|--------|
| Tempo         | Engine Libraries User Folders Dutput/Surr. Misc. |        |

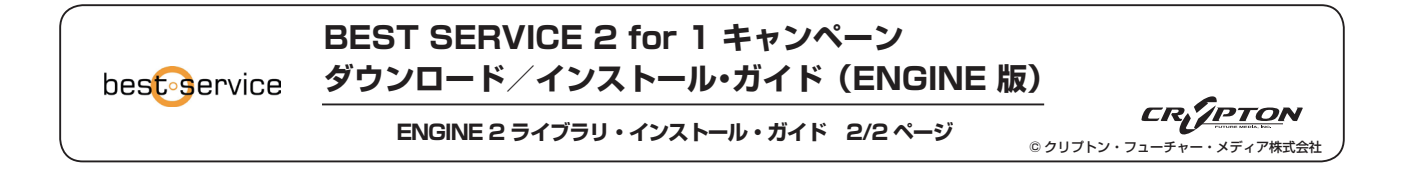

5. [add library] ボタンをクリックし、手順1 でコンピュータ内に生成したライブラリ・フォルダを選択します。

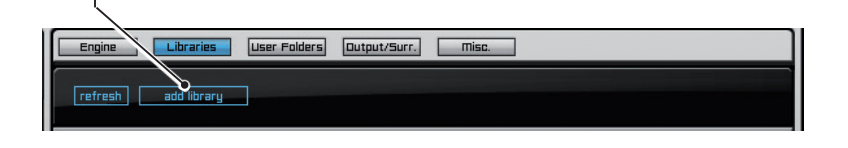

6. 選択したライブラリ・フォルダのパスが表示されていることを確認し、ENGINE 2 画面内右下にある [SAVE PREFERENCES] ボタンを クリックします。

| refresh add library   |                                            |
|-----------------------|--------------------------------------------|
| ථ Epic World Library) | /YELLOW TOOLS/LIBRARIES/Epic World Library |
|                       |                                            |
|                       | ST by zplane.development.                  |
|                       |                                            |

7. ENGINE 2 を再起動します。

以上でライブラリのインストールは完了です。続いて、E-License 方式によるアクティベーションを行います。アクティベーション手順の詳細 については、別ページ「ENGINE E-License ガイド」をご参照下さい。

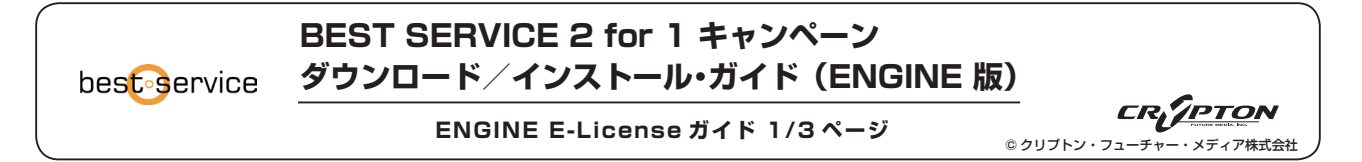

# ENGINE E-LICENSE ガイド(ライブラリ認証手順ガイド)

ENGINE 2 サンプルプレイヤー搭載製品は、E-License 方式によりライブラリのアクティベーションを行います。以下の手順で認証をお済ませ下さい。

#### ※ 手順内の各入力フォームへの文字入力は、全て半角英数字にて行って下さい。

1. ENGINE をスタンドアロンで起動し、[add layer] ボタンをクリックして新規レイヤーを追加します。

| ※図は Cinematiquie Instrumen                                                                                                    | ts の場合。                                                                                                    |
|----------------------------------------------------------------------------------------------------|----------------------------------------------------------------------------------------------------|
| Vol COG Pitch Temp C<br>Rdd Lager membre Lager Solo Lager into Cose i<br>V new I Cose i<br>V new I Cose i<br>I cose i<br>V new I Cose i<br>I cose i<br>Save as<br>save to my favorites<br>save to my favorites<br>save as midi program<br>clear<br>revert to saved<br>recent layer(s)<br>my favorites | Eucer<br>Bubard<br>I<br>I<br>I<br>I<br>I<br>I<br>I<br>I<br>I<br>I<br>I<br>I<br>I<br>I<br>I<br>I<br>I<br>I<br>I             |
| Cinematique Instruments                                                                                                    | Autoharp      Autoharp Chord LEG KEY     Baritone Muted Ukulele     Autoharp Chords     Rowed Psaltery     Autoharp Deluxe |

作成されたレイヤーのレイヤー名表示部分をクリックしてレイヤー・ドロップダウンメニューを開き、お好きなインストゥルメントを選びます。

ライブラリのアクティベーションを行なう E-License Manager が起動します。[User Area Login] ボタンをクリックして Best Service 社 web サイト内ユーザーアカウントのログイン画面へアクセスします。

| "Cinematique Instruments" has not yet been activated on this computer.<br>To activate your product please complete these four steps.                                                                                                    |                                                               |
|----------------------------------------------------------------------------------------------------|---------------------------------------------------------------|
| Step 1: Please copy the Product Code:                                                                                                    |                                                               |
| 8ZNS-47CP-PFE9-47ZM-WWI4-CMRT-WK4                                                                                                    | Product Code :                                                |
| Step 2: Visit our User Area to generate a Response Could Full User Area Login                                                                                                    |                                                               |
| Step 3: Please enter your Response Code here: Paste Step 4: Complete the activation by clicking "Act." Activate                                                                                                    | (手順3 で必要となります)                                                |
| The E-License Manger will generate a NEW PRODUCT CODE every time.<br>'sunched.<br>If possible, please don't close this window until activation is completed.<br>Should you ever need to reactivate your library on this computer, simply re-enter both, the<br>Product Code and its corresponding Response Code from the activation email you received,<br>into the E-License Manager.<br>OFFLINE ACTIVATION: please visit <u>www.bestservice.de/registration</u> for details. | <b>Response Code:</b><br>―――――――――――――――――――――――――――――――――――― |
| Exit                                                                                                    |                                                               |

※E-License Manager が起動する度に Product Code の文字列は変更されます。Response Code の取得/入力が済むまでは E-License Manager を閉じないようにご注意ください。

| r                                                                                                    |         |
|----------------------------------------------------------------------------------------------------|---------|
| オフライン環境にインストールされた場合                                                                                                    | Ι       |
| │ Product Code をメモなどに記録して、オンラインのコンピュータから Best Service 社 WEB サイトに接続します。BestService :<br>│ WEB サイト内右上にある [Sign In] ボタンからユーザーアカウントのログイン画面を表示します。 | ±  <br> |
| BestService 社 WEB サイト >> http://www.bestservice.de/                                                                                           | I       |
| L                                                                                                    |         |

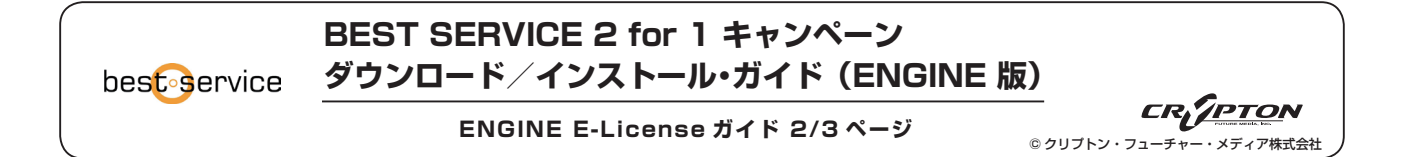

**2.** WEB ブラウザが起動し、Best Service 社 web サイト内ユーザーアカウントへのログイン画面が表示されます。<u>BestService 社へご登録済みの Email アドレスとパスワード</u>を入力して [Sign in]をクリックし、ユーザーアカウントへログインします。

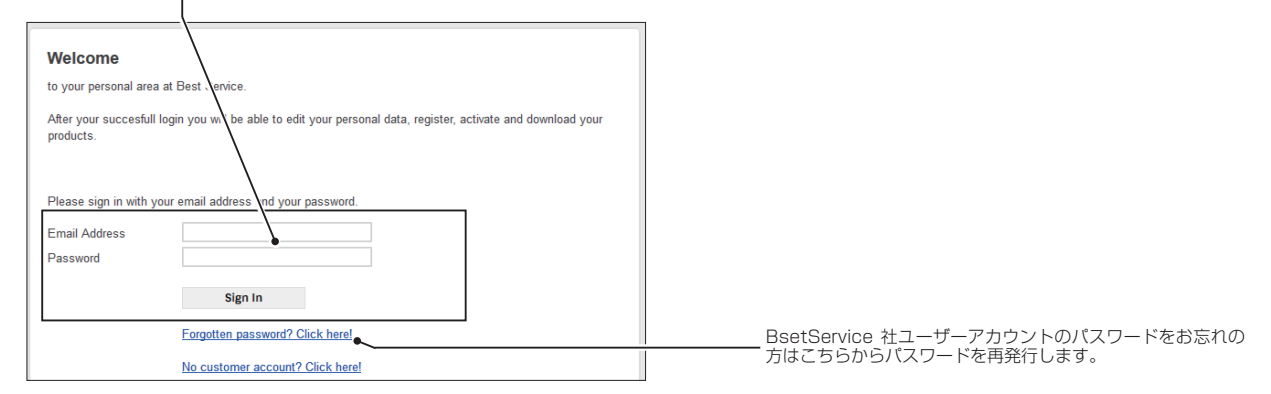

**3.** My products 画面内 に表示されているライブラリの [New activation ] をクリックします。

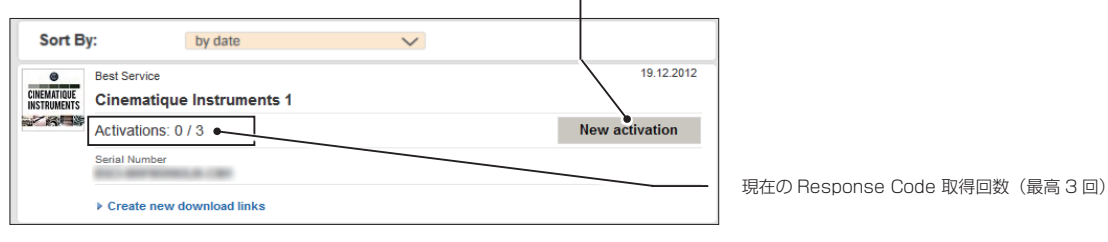

表示される入力フォームに、手順 1 で開いた E-License Manager に表示されている Product Code を入力します。

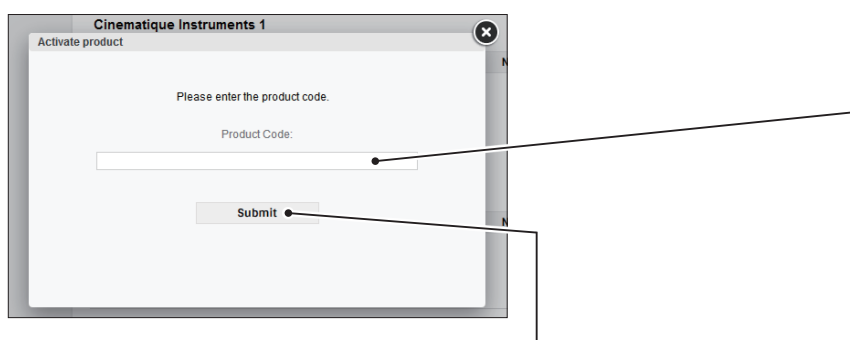

入力した Product Code に誤りが無いことを確認して [ Submit ] をクリックすると Response Code が発行されます。 同時に、Best Service 社へご登録頂いた Email アドレスに、 Response Code を記載した Email が届きます。

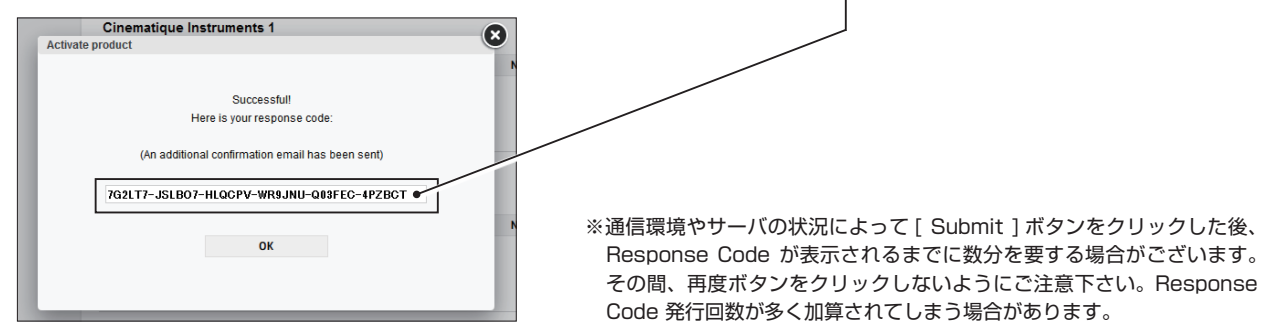

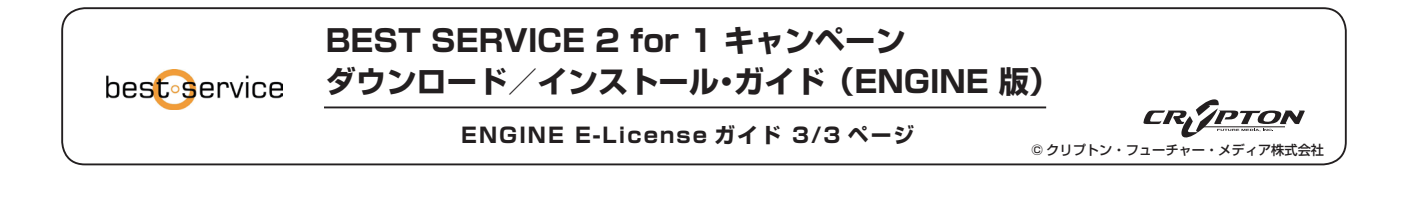

4. 取得した Response Code を、手順1 で開いた E-License Manager の "Step3: Please enter your Response Code here:"欄に入力し、[Activate]をクリックします。

| "Cinematique Ir/truments" has not yet been activated on this computer.<br>To activate yet r product please complete these four steps.                                                                                                    |                                                                                                    |
|----------------------------------------------------------------------------------------------------|----------------------------------------------------------------------------------------------------|
| Step 1: Fease copy the Product Code:                                                                                                    |                                                                                                    |
| 8ZNS 47CP-PFE9-47ZM-WWI4-CMRT-WK47 Copy                                                                                                    |                                                                                                    |
| Ster 2: Visit our User Area to generate a Response Code. User Area Login                                                                                                    |                                                                                                    |
|                                                                                                    |                                                                                                    |
| Step 3: Please enter your Response Code here:                                                                                                    |                                                                                                    |
| S1VBSL-F6LGGP-BJ4CCN-FQNR9B-84BYJP-ENA298 Paste                                                                                                    |                                                                                                    |
| Activate                                                                                                    | ※Response Code 取得中に E-License Manager を閉じてしまい Product                                                                                                    |
| The E-License Manger will generate a NEW PRODUCT CODE every time it is launched.<br>If possible, please don't close this window until activation is completed.<br>Should you ever need to reactivate your library on this complete, simply re-enter both, the<br>Product Code and its corresponding Response Code from the activation email you received,<br>into the E-License Manager.<br>OFFLINE ACTIVATION: please visit <u>www.bestservice.de/registration</u> for details. | Code が変更された場合は、"Step1 Please copy the Product Code:"欄<br>に表示されている Product Code を削除して、Response Code 取得に使用し<br>た Product Code を入力することで、取得した Response Code が使用でき |
| Exit                                                                                                    | ます。Response Code 取得に使用した Product Code は、Best Service 社<br>から送られてくる確認用 Email に記載されています。                                                                        |

5. アクティベーションが成功したことを伝えるメッセージが表示され、ライブラリのアクティベーションが完了します。

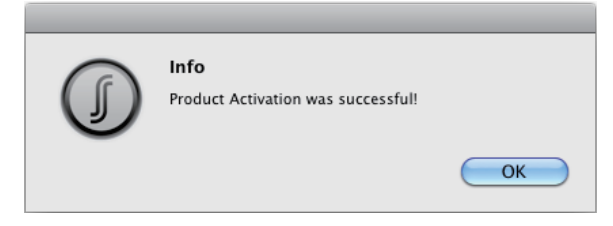

以上で ENGINE 搭載製品の準備は完了です。動作をご確認ください。

### 【Response Code の発行回数について】

1 製品 (1シリアルナンバー) につき、Response Code の発行回数は 3 回までです。 Response Code の再取得方法は、本「ENGINE E-LICENSE ガイド」手順と同様になります。

※コンピュータの買い替えなどにより、限度回数を超える Response Code が必要となった場合は、Best Service 社へ理由を説明して、発行回数のリセット手続きを依頼する必要があります。

その際は以下の確認項目をお書き添えの上、弊社テクニカルサポート:[mpsupport@crypton.co.jp]までご連絡下さい。

#### 【確認項目】

- ·Best Service 社にご登録のお名前(ローマ字)
- ・Best Service 社にご登録の Email アドレス
- · Response Code 発行回数をリセットする製品名
- ・Response Code 発行回数をリセットする製品のシリアルナンバー(my products ページに記載されています)